## **TUTORIAL:**

## EXCLUSÃO DE SERVIDORES / MAGISTRADOS NO PERFIL DA UNIDADE NO PJECOR

Pedir para um servidor já cadastrado na unidade, com o perfil de gestor, executar os seguintes passos:

- 1. Fazer login no PJeCor: https://corregedoria.pje.jus.br/login.seam
- 2. Acessar o perfil de "Procurador" da unidade judiciária
- 3. Clicar no ícone do Menu

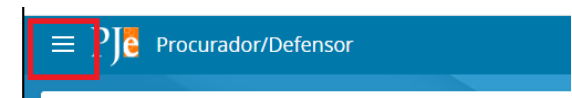

4. No campo "Acesso rápido", pesquisar pelo termo "Procurador". Clicar na opção "Configuração – Pessoa – Procurador/Defensor"

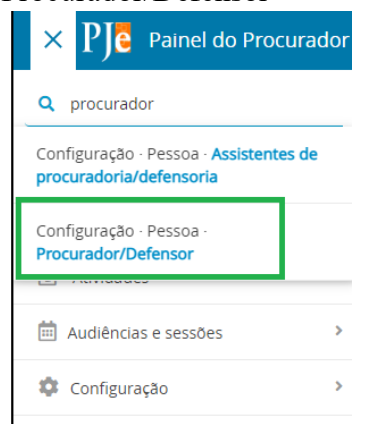

5. Aparecerá uma lista com todos os representantes cadastrado na unidade. Localizar o nome daquele que se deseja excluir e clicar no ícone do lápis.

| $\equiv P \int e$ Procurador/Defensor |           |                 |                | 6                        |
|---------------------------------------|-----------|-----------------|----------------|--------------------------|
| PESQUISA PRÉ-CADASTRO                 |           |                 |                |                          |
| Nome                                  | Procurado | or/Defensor     |                |                          |
|                                       |           | Nome            | CPF            | Perfil Ativo?            |
| CPF                                   |           | Fulano de Tal   | 111.111.111-11 | Sim                      |
|                                       |           | Deneb Aurigae   | 555.555.555-55 | Sim                      |
| Órgão de representação                | /         | Beltrano de Tal | 222.222.222-22 | Sim                      |
| Todos                                 | ~         | Ciclano de Tal  | 333.333.333-33 | Sim                      |
| Situação do perfil                    |           |                 |                | A resultados encontrados |
| Ativo                                 | ~         |                 |                |                          |
| PESQUISAR LIMPAR                      |           |                 |                |                          |

6. Clicar na aba "Órgão de representação"

| $\equiv P$ Procurador/Defensor |            |                        |              |  |  |  |
|--------------------------------|------------|------------------------|--------------|--|--|--|
| PESQUISA                       | FORMULÁRIO | ÓRGÃO DE REPRESENTAÇÃO | / SSOCIAÇÕES |  |  |  |
|                                | n .        | ~                      |              |  |  |  |

7. Clicar no ícone da lixeira ao lado do nome da unidade

| ≡ PJC Procurador/Defensor                  |                                                |                                  |             |                                |
|--------------------------------------------|------------------------------------------------|----------------------------------|-------------|--------------------------------|
| PESQUISA FORMULÁRIO ÓRGÃO DE REPRESENTAÇÃO | ASSOCIAÇÕES                                    |                                  |             |                                |
| Órgão de Representação                     |                                                |                                  |             |                                |
| Campos obrigatórios                        |                                                |                                  |             |                                |
| Tipo* ⇒                                    | Órgão de representação* =                      | Atuação* 🗄                       | Acompa      | nha a Sessão de Julgamento?* 🗉 |
| Selecione                                  | ✓ Selecione                                    | ♥ Padrão ○ Distribuidor ○ Gestor | 🗍 Sim 🔘 Não |                                |
| ÎNCLUIR<br>Ôrgão de Representação<br>Tico  | Ónelo de representación                        |                                  | Atuação     | Acompanha Sessão?              |
|                                            | e.See ee rebreseringtee                        |                                  |             |                                |
| Procuradoria                               | 1º Vara Federal Civel de São Paulo - SJSP-TRF3 |                                  | Gestor      | Não                            |
| Remover                                    |                                                |                                  |             |                                |
|                                            |                                                |                                  |             |                                |

8. A unidade não mais aparecerá na lista de Órgãos de Representação em que o servidor está cadastrado

| $\equiv P J c$ Procurador/Defensor       |                           |                                    | Denise Pinto                         |
|------------------------------------------|---------------------------|------------------------------------|--------------------------------------|
| PESQUISA FORMULÁRIO ÓRGÃO DE REPRESENTAI | ção Associações           |                                    |                                      |
| Órgão de Representação                   |                           |                                    |                                      |
| • Campos obrigatórios                    |                           |                                    |                                      |
| Tipo* =                                  | Órgão de representação* 🗉 | Atuação* ∈                         | Acompanha a Sessão de Julgamento?* a |
| Selecione                                | ✓ Selecione               | ✓ ● Padrão ○ Distribuidor ○ Gestor | 🔘 Sim 🔘 Não                          |
| Órgão de Representação                   |                           |                                    |                                      |
| Tipo Órgão de representaçã               | lo                        | Atuação Acc                        | ompanha Sessão?                      |
|                                          |                           |                                    |                                      |
|                                          |                           |                                    |                                      |
|                                          |                           |                                    |                                      |

9. O servidor não mais aparecerá na lista de representantes da unidade.

| $\equiv P$ Procurador/Defensor |                     |                | 0                        |
|--------------------------------|---------------------|----------------|--------------------------|
| PESQUISA PRÉ-CADASTRO          |                     |                |                          |
| Nome                           | Procurador/Defensor |                |                          |
|                                | Nome                | CPF            | Perfil Ativo?            |
| CPF                            | Pulano de Tal       | 111.111.111-11 | Sim                      |
|                                | Beltrano de Tal     | 222 222.222-22 | Sim                      |
| Órgão de representação         | Ciclano de Tal      | 333.333.333-33 | Sim                      |
| Todos                          |                     |                |                          |
| Situação do perfil             |                     |                | 3 resultados encontrados |
| PESQUISAR LIMPAR               |                     |                |                          |
|                                |                     |                |                          |